# Configuring Dell EMC Unity XT storage and support for IBM VM Recovery Manager

Automated tool to communicate and support Dell EMC Unity storage from KSYS node using VM Recovery Manager

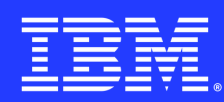

### Table of contents

| Overview                                                  | 3  |
|-----------------------------------------------------------|----|
| Introduction to IBM VM Recovery Manager                   | 3  |
| Prerequisite configuration for Dell EMC Unity XT          | 4  |
| Setup EMC Unity on KSYS node                              | 5  |
| Configure Dell EMC Unity storage for the home site        | 6  |
| Configure Dell EMC Unity storage for the backup site      | 11 |
| Create a clone disk                                       | 13 |
| Configure N_Port ID Virtualization (NPIV)                 | 14 |
| Configure Virtual Small Computer System Interface (VSCSI) | 14 |
| Disk pair view for Dell EMC Unity                         | 15 |
| Summary                                                   | 17 |
| About the Authors                                         | 17 |

### Overview

#### Challenge

It is a challenging task to configure the Dell EMC Unity storage parameters manually as user must plan carefully, possess technical expertise, pay close attention to detail, and gather diverse information from various sources.

#### Solution

The KSYS subsystem of the IBM VM Recovery Manager facilitates easy and automatic configuration of the storage parameters for the user.

IBM VM Recovery Manager provides disaster recovery solution which enables users to migrate their virtual machines (VMs) from home site to backup site. Users must configure multiple aspects of the backup site's storage subsystem to perform discovery, verification, and move operations. This paper describes how to configure the Dell EMC Unity storage subsystem using the VM Recovery Manager automated steps.

# Introduction to IBM VM Recovery Manager

IBM VM Recovery Manager provides disaster recovery (DR) and high availability (HA) solutions for virtual machines.

### High availability

VM Recovery Manager HA for IBM Power systems is a high availability solution that is easy to deploy and is also an automated solution to recover the VMs, also known as logical partitions (LPARs). It provides HA solutions for data centres, and helps to migrate VMs from one host to another within a site.

### **Disaster recovery**

VM Recovery Manager DR for Power Systems is a disaster recovery solution that is easy to deploy and will provide automated operations to recover the production site. It also helps to migrate VMs from one site to another site.

#### Storage subsystems

IBM VM Recovery Manager supports many storage subsystems like IBM DS8000, IBM Storwize, Dell EMC storage, Dell EMC Unity XT, Hitachi, IBM XIV.

Note: For Dell EMC Unity XT storage, VM Recovery Manager supports both synchronous and asynchronous types of replications.

# Prerequisite configuration for Dell EMC Unity XT

Following are the prerequisites required to setup KSYS node and configure Dell EMC Unity XT:

- Storage firmware version must be 5.1 or later.
- VIOS version must be 3.1.2.21 or later.
- KSYS node build must be VMRM 1.5.0.1 or later for asynchronous replication and 1.6.0.0 for synchronous replication.
- For AIX version 7.2 or earlier, the user needs to install Python 3.7.
- Export the Python 3.7 path on your KSYS node using the command: export PATH=\$PATH:/opt/bin/

### **Install Python**

Use one of the following options to install Python 3.7 on KSYS node

- Through AIX Toolbox filesets:
  - 1. Download the Python package from <u>aixtools</u>.
  - 2. Install the files using following command:

installp -d aixtools.python.py37.3.7.7.0.I -a all

- Through RPMs:
  - 1. Refer to <u>AIX Toolbox for Open Source Software</u> for license, installation guide, and package details.
  - 2. Refer to <u>configuring YUM and creating local repositories on IBM AIX</u> for configuring YUM and to install the RPM packages.

Note: A system that does not have access to the AIX toolbox requires downloading these packages manually and installing them.

# Setup EMC Unity on KSYS node

IBM VM Recovery Manager provides a sample script to setup required configuration needed by KSYS node for Dell EMC UNITY storage.

Script location:/opt/IBM/ksys/storages/utils

Use this script to setup the required path and the package for Dell EMC Unity Storage: ./VMDR\_unity\_setup

#### **Usage help**

- -d <Path to folder to download require packages>
- -m <Mode to install package, either online or offline>
- <Offline mode packages should already download to path> with <-p>
- -p <Path to already download packages for offline mode>
- -v <Validated the installation>

#### **Command usage**

- Validating only installation: VMDR\_unity\_setup -v
- Installing packages in online mode: VMDR\_unity\_setup -m online
- Download library packages on a machine with internet access: VMDR\_unity\_setup -d /home/VMDR\_python\_package
- Installing packages in offline mode: VMDR\_unity\_setup -m offline -p /home/copied/VMDR\_python\_package

# Configure Dell EMC Unity storage for the home site

Following are the steps to configure Dell EMC Unity storage on home site using Dell EMC UNITY Storage GUI:

### Step 1. Create Host

By creating a host object and mapping it to the VM's worldwide port name (WWPN), you enable the VM to access and use the storage resources on the Dell EMC Unity system in a secure and efficient manner.

1. Open the Dell EMC dashboard, click ACCESS → Hosts and then expand the + icon and click Host.

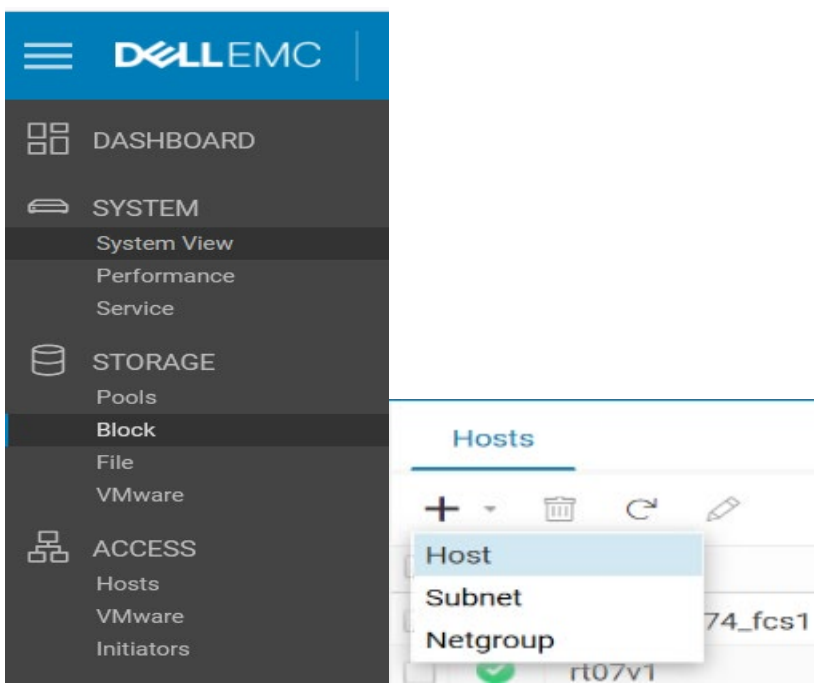

Figure 1. Create the host through the Dell EMC dashboard.

2. Enter the host name in the **Name** field and operating system details in the **Operating System** field and then click **Next**.

| Name     Initiators     Summary     Desults | Specify a Nam                                          | ne and Additional Information | While the bost operating                                                                                                    |
|---------------------------------------------|--------------------------------------------------------|-------------------------------|----------------------------------------------------------------------------------------------------|
|                                             | Name: *<br>Description:                                | 1                             | system information is not<br>required, providing it will<br>allow for more specific setup<br>and troubleshooting<br>instructions.                                                                                                    |
| resulta                                     | Operating<br>System:<br>Network<br>Address:<br>Tenant: | Select or enter a tenant.     | <ul> <li>In order to customize access<br/>to NFS shares, the Network<br/>Address (name or IP address)<br/>is required. Port information<br/>is not allowed.</li> <li>Network Address examples:<br/>IPV4 address: 192.168.1.2</li> <li>IPV4 address:<br/>FEB0:3202:B3FF:FE1:E:8329</li> <li>Host name: hostname</li> <li>Tenant information is not<br/>required. To create a tenant,<br/>select the Tenants tab for a</li> </ul> |
|                                             |                                                        |                               | file system.                                                                                                    |
|                                             |                                                        |                               |                                                                                                    |

#### Step 2. Add initiators to the host

1. In the Initiators panel, click the + icon, select **Fibre channel initiator** and then click **Next**.

| <ul> <li>Name</li> <li>Initiators</li> <li>Summary</li> </ul> | Select Discovered Initiators<br>Automatically Discovered Initiator | The host uses initiator(s) to access the storage                                                                                                    |           |
|---------------------------------------------------------------|--------------------------------------------------------------------|----------------------------------------------------------------------------------------------------|-----------|
|                                                               | C                                                                  | Select from the list of<br>initiators the system has<br>a -disever or click the<br>** buttor to manually add a<br>initiator if they are not<br>connected yet. |           |
| Results                                                       | Protocol                                                           |                                                                                                    |           |
|                                                               | Manually Added Initiators                                          |                                                                                                    |           |
|                                                               | + -                                                                |                                                                                                    |           |
|                                                               | Create iSCSI Initiator                                             | Initiator IQN / WWN                                                                                                    |           |
|                                                               | Create Fibre Channel Initiator                                     |                                                                                                    |           |
|                                                               | No initiators have                                                 |                                                                                                    |           |
|                                                               |                                                                    | Cancel                                                                                                    | Back Next |

Figure 3. Create Fibre Channel Initiator.

2. In the resulting form, enter the network address and WWPN of VM in the **WWN** field and then click **Add**.

| Add Fibre Channel Initiato | r |       | >   |
|----------------------------|---|-------|-----|
| WWN: *                     |   |       |     |
| Advanced                   |   |       |     |
|                            |   | Close | Add |
|                            |   |       |     |

Figure 4. Add Fibre Channel Initiator form.

For example, if VM1 consists of wwpn1 and wwpn2, provide the details as shown:

Network\_address\_of\_wwpn1:wwpn1

Then click **Add**. Repeat the previous step to add another wwpn.

Network\_address\_of\_wwpn2:wwpn2

Then click **Add**. Click **Next** and then click **Finish**.

### Step 3. Create LUN

1. Open Dell EMC dashboard, click **STORAGE** → **Block** and then click on + icon.

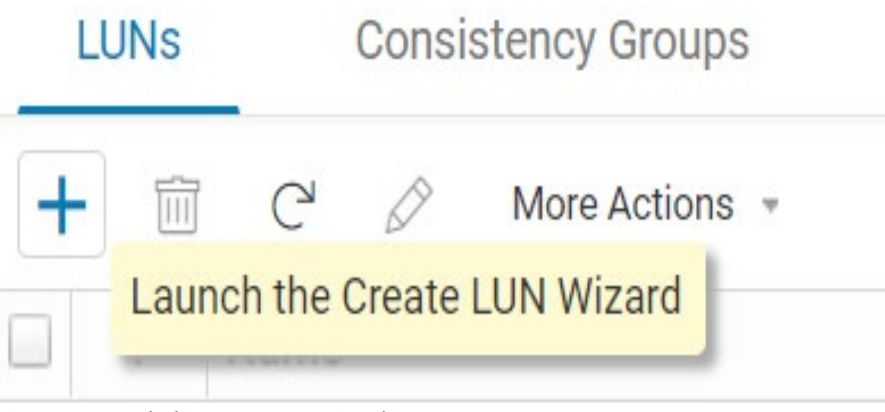

Figure 5. Launch the Create LUN Wizard.

2. In the resulting form, fill in the details of the LUNs and then click **Next**.

| Configure               | Configure LUN(s)                                                | What are Host I/O Limi |
|-------------------------|-----------------------------------------------------------------|------------------------|
| Access                  | Number of LUNs: *                                               | What is Data Reduction |
| Snapshot<br>Replication | Name: *                                                         | What is Data Reduction |
| Summary<br>Results      | Description:                                                    |                        |
|                         | Pool: • Pool: • Pool: 1 (Extreme Performance Tier 22.0.TB free) |                        |
|                         | Size                                                            |                        |
|                         | 100 🗘 GB 👻                                                      |                        |
|                         | Thin                                                            |                        |
|                         | Data Reduction                                                  |                        |
|                         | Host I/O Limit:                                                 |                        |
|                         | No Limit Create I/O Limit                                       |                        |
|                         |                                                                 |                        |

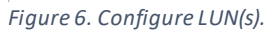

3. Click the + icon on the **Configure Access** panel.

| <ul> <li>Configure</li> </ul>     | Configure Access |                                      |             | O Select the hosts that can                                                                        |
|-----------------------------------|------------------|--------------------------------------|-------------|----------------------------------------------------------------------------------------------------|
| Access                            | + 11             |                                      |             | access the storage resource.                                                                       |
| Snapshot                          | I Name           | † Operating S Protocols              | Host LUN ID | For block-based storage, you<br>can configure each host to                                         |
| Replication<br>Summery<br>Results | Click th         | e 🛨 button above to add host access. |             | The system will assign a<br>Host LUN ID automatically fo<br>any host where no value is<br>entered. |
|                                   |                  |                                      | Cancel      | Back Next                                                                                          |

- 4. In the resulting window, select the host and click **Next** and then click **Finish.**

| 0 | М   | ore Actions | 1 Filtered do | wn to 181 item |           |
|---|-----|-------------|---------------|----------------|-----------|
| C | IVI | ore Actions |               |                | S 11      |
|   | !   | Name        | Ť             | Operating S    | Protocols |
|   | 0   |             |               |                | FC iS( 💌  |

### Step 4. Verify Host

Open Dell EMC dashboard, click  $ACCESS \rightarrow Hosts$  and click Filter the table option to verify the host name.

| Hosts |              |                     |                  |        |      |      |            |                 |                         |
|-------|--------------|---------------------|------------------|--------|------|------|------------|-----------------|-------------------------|
| + •   | 🗊 C' 🖉       |                     |                  |        |      |      |            | 181 items       | 7 · @ · 1 ((            |
| 1     | Name         | Network Addresses   | Operating System | Tenant | Туре | LU ↓ | Initiators | Initiator Paths | CLI ID Filter the table |
| iaur  | e 9. Hosts p | anel with Filter th | ne table op      | tion.  |      |      |            |                 |                         |

### Step 5. Verify LUNs

Dell EMC Unity Storage is different from other storage systems. After creating a consistency group, you can only view the LUNs only under **Consistency Group**. If no consistency group has been created, you can view the LUNs under **Block**.

# Step 6. Create consistency group and replication

In Dell EMC Unity Storage, the consistency group and replication is created by KSYS subsystem during the first discovery. The output shows how a storage replication and disk group is created by KSYS during discovery.

```
# ksysmgr -t discover site India
03:45:16 Running discovery on entire site, this may take a few
minutes...
03:45:37 Storage state synchronization has started for Host Group HG1
03:45:37 Storage state synchronization has completed for Host Group
HG1
03:46:14 Discovery has started for VM VM1
03:46:14 Configuration information retrieval started for VM VM1
03:46:22 Configuration information retrieval completed for VM VM1
03:46:22 Storage information retrieval from VIOS started for VM VM1
03:46:22 Storage information retrieval from VIOS completed for VM VM1
03:46:22 Discovery for VM VM1 is complete
03:46:37 Disk Group creation on storage subsystem started for
Workgroup wg1
03:46:59 Disk Group creation on storage subsystem completed for
Workaroup wal
Storage replication setup may add delay to discovery operation
03:48:45 Discovery has finished for India
1 out of 1 managed VMs have been successfully discovered
```

To view the details of the consistency group created during discovery, open Dell EMC dashboard, then click **Storage** $\rightarrow$ **Block** $\rightarrow$ **Consistency Group**.

| .↓ << |
|-------|
|       |
|       |
|       |
|       |

Figure 10. Consistency Groups tab under the Block option.

#### A consistency group will be created in the following format:

VMRDG\_<hgid|wgid>\_clustername

# Configure Dell EMC Unity storage for the backup site

### Step 1. Create Host

To create a host, follow the same steps as used for creating hosts in the home site storage.

### Step 2. Create LUN

In Dell EMC Unity storage, there is no need to create a disk for backup storage. During the first discovery, KSYS will create a disk in the backup storage with the same name as in the home storage and assign the disk to the host.

The following example illustrates the process of creating a LUN.

• Before discovery: There is no LUN on backup site for VM2.

|     | !<br>0, | Name<br>VM2  | 1            | Size  | Allocated (%) | Pool  | CLI   | Но     | SP     | Sn     | Re      | WWN  | Thi |
|-----|---------|--------------|--------------|-------|---------------|-------|-------|--------|--------|--------|---------|------|-----|
|     |         |              |              |       | No records    | foun  | d mat | tching | g youi | filter | r crite | ria. |     |
| Fig | ure     | 11. No LUN i | s created fo | r VM. | 2 under th    | e Blo | ock o | ptio   | n.     |        |         |      |     |

• **Discovery results:** During discovery, a disk is created and automatically assigned to the

VM host in the target site's storage.

# ksysmgr -t discover site India 23:19:10 Running discovery on entire site, this may take a few minutes... 23:19:32 Storage state synchronization has started for Host Group HG1 23:19:32 Storage state synchronization has completed for Host Group HG1 23:19:47 Discovery has started for VM VM1 23:19:47 Configuration information retrieval started for VM VM1 23:19:55 Discovery has started for VM VM2 23:19:55 Configuration information retrieval started for VM VM2 23:19:55 Configuration information retrieval completed for VM VM1 23:19:55 Storage information retrieval from VIOS started for VM VM1 23:19:55 Storage information retrieval from VIOS completed for VM VM1 23:19:55 Discovery for VM VM1 is complete 23:20:03 Configuration information retrieval completed for VM VM2 23:20:03 Storage information retrieval from VIOS started for VM VM2 23:20:03 Storage information retrieval from VIOS completed for VM VM2 23:20:03 Discovery for VM VM2 is complete 23:20:12 Disk Group creation on storage subsystem started for Workgroup wg1 23:20:12 Disk Group creation on storage subsystem started for Workgroup wg2 23:20:27 Disk Group creation on storage subsystem completed for Workgroup wg1 Storage replication setup may add delay to discovery operation 23:23:37 Disk Group creation on storage subsystem completed for Workgroup wg2 Storage replication setup may add delay to discovery operation 23:24:39 Discovery has finished for India 2 out of 2 managed VMs have been successfully discovered

• After discovery: The following output confirms the successful creation of a LUN in the backup storage, which has been subsequently added to the consistency group for VM2.

| + | 🖻 C' 🖉 | More Actions 👻 |           | 1 item 🍸 - 🔅 - 🔟                                |
|---|--------|----------------|-----------|-------------------------------------------------|
| ! | LUN    | t              | Size (GB) | WWN                                             |
| 0 | VM2    |                | 10.0      | 60:06:01:60:1D:20:52:00:96:1C:CA:63:20:BD:2F:83 |
|   |        |                |           |                                                 |

Figure 12. A LUN is created for VM2.

### Create a clone disk

In Dell EMC Unity Storage, there is no need to manually create the clone disk. The KSYS subsystem will create the clone disk during the DR rehearsal first discovery and provide host access to the disk. The user can verify the details of the clone disk and its host access in the consistency group created for the clone disk in this storage.

The following output shows the details of consistency group of clone disk in the backup site's storage.

|    | LUNs | Consistency Groups iSCSI Interfaces    |             |      |               |                      |               |
|----|------|----------------------------------------|-------------|------|---------------|----------------------|---------------|
| +  | - 1  | C <sup>4</sup> Add LUNs More Actions * |             |      | 🚺 Fi          | Itered down to 2 ite | ems 🍸 • 🕸 • 🕹 |
|    | 1    | Name                                   | Size (GB) 🕇 |      |               | Pools CLI ID         |               |
| O, | Q,   |                                        | =10         |      | Allocated (%) |                      |               |
|    | 0    | VMRDG_4_SMR_DR                         |             | 10.0 |               | 1                    | res_908       |
|    | 0    | VMRDG_4_SMR_DR_VMDR_CLONE              |             | 10.0 |               | 1                    | res_917       |

Figure 13. Details of Consistency Groups in backup storage.

#### The clone disk will be created in the following format:

VMRDG\_<hgid|wgid>\_clustername\_VMDR\_CLONE

#### For example

# ksysmgr -t discover site India dr test=yes 08:48:52 Running dr test discovery on entire site, this may take a few minutes... 08:49:16 Storage state synchronization has started for Host Group HG1 08:49:16 Storage state synchronization has completed for Host Group HG1 08:49:51 Discovery has started for VM VM1 08:49:51 Configuration information retrieval started for VM VM1 08:49:57 Configuration information retrieval completed for VM VM1 08:49:57 Storage information retrieval from VIOS started for VM VM1 08:49:57 Storage information retrieval from VIOS completed for VM VM1 08:49:57 Discovery for VM VM1 is complete 08:50:15 Disk Group creation on storage subsystem started for Workgroup wg1 08:50:32 Disk Group creation on storage subsystem completed for Workgroup wg1 Storage replication setup may add delay to discovery operation 08:51:26 Dr test Discovery has finished for India 1 out of 1 managed VMs have been successfully discovered Dr test setup for Host Group HG1 is successful Dr test setup for Host Group Default HG is successful

# Configure N\_Port ID Virtualization (NPIV)

NPIV enables multiple virtual machines to share a single physical host bus adapter port on a Storage Area Network switch. It allows each virtual machine to maintain a unique WWPN, which is crucial for identifying its storage resources during recovery.

- Configure NPIV by creating a host on the backup storage with the same name as the home storage host and initiators.
- Creating a LUN is optional.
- If a LUN is created with the same name as the home storage LUN, but not mapped to the host, VM Recovery Manager will automatically map it to the host.
- In case a LUN is not created, VM Recovery Manager will create one and map it to the host.

# Configure Virtual Small Computer System Interface (VSCSI)

VSCSI enables virtual machines to communicate with storage devices, providing virtual interface to manage storage resources.

- Create a host and disk in home storage for home site Virtual I/O Servers (VIOS).
- The Host and LUN creation is not mandatory on the backup storage.
- During discovery, the KSYS subsystem will create the LUN on backup storage for target site VIOS.
- User must map the LUNs to the target site VIOS host and change the reserve policy of LUN to **no\_reserve** in VIOS.
- During DR rehearsal discovery, clone LUNs will be created for each VSCSI LUN on the target site storage, but it will not be mapped to the target VIOS host.
- User must map them manually and change the reserve policy to **no\_reserve** as we do for main disk.

### Change reserve policy:

- Go to VIOS and run the following command: cfgmgr
- To check new LUNs run the following command: lspv
- Run the following command to change reserve policy of LUN: chdev -1 hdisk\$i -a reserve\_policy=no\_reserve

Note: Here i is the LUNs hdiskid.

# Disk pair view for Dell EMC Unity

To verify if a disk pair belongs to a VM, run the following command

• From KSYS level:

Run ksysmgr command 'disk\_pair' on KSYS node to get disk pair details.

• From Dell EMC Unity home storage GUI: After discovering a VM on an EMC Unity storage system, you can verify its LUNs within a consistency group or under **Block**.

| + | - | C   | 0 | More Actions 👻 |    |           |               |      | 1 item 🍸 🖷 🎲 🔹 🔟                                |
|---|---|-----|---|----------------|----|-----------|---------------|------|-------------------------------------------------|
|   | ļ | LUN |   | 1              | De | Size (GB) | Allocated (%) | Pool | WWN                                             |
|   | 0 | VM1 |   |                |    | 10.0      |               | P    | 60:06:01:60:27:A0:50:00:F1:87:32:63:F1:71:96:0D |

Figure 14. Verify LUNs within a consistency group or under Block on home storage.

• From the Dell EMC Unity backup storage GUI: The storage system automatically creates and assigns LUNs to a target site storage VM host upon discovery. On an EMC Unity storage system, you can verify a VM's LUNs within a consistency group after discovery or under **Block** before discovery.

| + | 🗇 C 🖉 | More Actions 👻 |   |           | 1 item 🍸 ፣ 🔅 ፣ 上                                |
|---|-------|----------------|---|-----------|-------------------------------------------------|
| ! | LUN   |                | t | Size (GB) | WWN                                             |
| 0 | VM1   |                |   | 10.0      | 60:06:01:60:1D:20:52:00:DD:8C:32:63:DD:76:9E:24 |

Figure 15. Verify LUNs within a Consistency Group or under Block on backup storage.

#### Verify disk for a specific VM

• To view disk from KSYS node, run the following command to verify LUNs for a particular VM:

• To view diskinside a VM, login to the VM and run following command:

```
(0) root @ VM1: /
# lsmpio -q -l hdisk0
Device: hdisk0
Vendor Id: DGC
Product Id: VRAID
Revision: 5006
Capacity: 10.00GiB
Volume Serial: 6006016027A05000F1873263F171960D (Page 83 NAA)
(0) root @ VM1: /
```

#### Disk pair view for DR rehearsal

Users can verify a VM's disk pair after a DR rehearsal discovery using the following methods:

• From KSYS level, to verify the disk pair for a cloned disk run the **ksysmgr** command disk\_pair, output of the clone disks is displayed as follows:

• On the Dell EMC Unity storage, a clone disk is created and added to a consistency group upon discovery. You can check the output from the consistency group as follows:

| LUN ↓                         | Size (GB) | WWN                                             |
|-------------------------------|-----------|-------------------------------------------------|
| VMRDG_4_SMR_DR_VMDR_CLONE-VM1 | 10.0      | 60:06:01:60:1D:20:52:00:77:98:C7:63:9C:81:8F:9A |

Figure 16. consistency group details

### Add storage agent to KSYS configuration

User must add a storage agent for each site to communicate between the storage and the KSYS node. To add the storage agent to the KSYS configuration, run the following command:

```
ksysmgr add storage_agent <storage_agent_name>
hostname|ip=<hostname|ip> site=<sitename> storagetype=unity
serialnumber=<number> login=<username> [password=<password>]
```

### Summary

This paper explains how to configure the Host and LUN for home and backup storages in Dell EMC Unity, and how the KSYS node creates LUNs for backup storage, clone disk, and Consistency Group during the discovery operation with examples. It also provides a detailed explanation of how to set up KSYS node for Unity storage with the required Python packages.

### About the Authors

**Pandi Jai Sree** is an associate engineer in the VM Recovery Manager product team. She has 1 year of experience in the IBM Power platform. She has knowledge on disaster recovery and also has experience on working with storages like SVC and Dell EMC Unity XT. You can reach Jai Sree at <u>pandi.jai.sree@ibm.com</u>.

**Neha Jain** does functional verification testing in the VM Recovery Manager product team. She has more than 6 years of experience in the IBM Power platform. She has knowledge on disaster recovery and high availability, and has expertise with IBM i, IBM System Storage<sup>™</sup> DS8000<sup>®</sup> storage and Dell EMC Unity XT. You can reach Neha at <u>nehajain29@in.ibm.com</u>.

Adhish Kapoor is a development lead for IBM VM Recovery Manager. He has 19 Years of experience in deep technology area. He has worked on development of distributed filesystems, network-attached storage (NAS) / storage area network (SAN), deduplication-based backup

appliances, high availability (HA) / disaster recovery (DR) products. You can reach him at <u>adhish.kapoor@in.ibm.com</u>.

**Dishant Doriwala** is the test lead for IBM VM Recovery Manager product. He has 10 years of experience working with the IBM Power platform and the HA-DR domain including IBM PowerHA® SystemMirror®, RSCT and VM Recovery Manager. He also has experience in working with different enterprise storages like SVC, EMC SRDF, Hitachi, XIV etc. You can reach Dishant at <u>dishantdoriwala@in.ibm.com</u>.

© Copyright IBM Corporation 2023

IBM Corporation New Orchard Road Armonk, NY 10504

Produced in the United States of America March 2023

IBM and the IBM logo are trademarks of International Business Machines Corp., registered in many jurisdictions worldwide. Other product and service names might be trademarks of IBM or other companies. A current list of IBM trademark is available on the Web at "Copyright and trademark information" at ibm.com/trademark.

This document is current as of the initial date of publication and may be changed by IBM at any time. Not all offerings are available in every country in which IBM operates.

THE INFORMATION IN THIS DOCUMENT IS PROVIDED "AS IS" WITHOUT ANY WARRANTY, EXPRESS OR IMPLIED, INCLUDING WITHOUT ANY WARRANTIES OF MERCHANTABILITY, FITNESS FOR A PARTICULAR PURPOSE AND ANY WARRANTY OR CONDITION OF NON-INFRINGEMENT. IBM products are warranted according to the terms and conditions of the agreements under which they are provided.

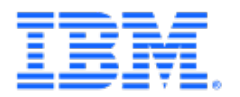